## BCSC E-Alert Notification 緊急警報通知の登録

## <u>注意事項</u>

- アカウント作成やログインが上手く出来ない場合はBCSC のWebmaster 又は、以下のアドレスにお問い合わせ ください。Webmaster@bcsc.k12.in.us
- アカウントを作成した後、BCSC から確認のテキストメッセージまたはメールが届かない場合、もう一度アカ ウントにログインしなおしてメールアドレス、電話番号が正しく入力されているかを確認してください。

## 登録手順

- 1. 以下のリンク www.bcsc.k12.in.us/E-AlertRegistration へ行き、緊急警報通知の登録を開いてください。
- 2. Blackboard のログイン画面にある "Sign Up" ボタンをクリックしてください。

| Blackboa         | rď      |
|------------------|---------|
| Password         |         |
| Forgot password? | Sign In |
| OR               |         |
| Sign Up          |         |

- 3. Notification Signup 画面より必要事項を入力してください。
  - a. <u>Phone number</u>:携帯電話番号を入力すると、テキストメッセージを受け取るかどうかのチェ ックボックスが現れますので、チェックしてください。もしこのボックスをチェックしない と、テキストメッセージを受け取ることが出来ません。
  - b. Select Schools
  - c. <u>Sign Up</u>

| Notification Signup                                                 |                                        | Select schools to receive news from:        |  |
|---------------------------------------------------------------------|----------------------------------------|---------------------------------------------|--|
| Already signed up?                                                  |                                        | School District                             |  |
|                                                                     |                                        | Bartholomew Consolidated School Corporation |  |
| First name                                                          | Last name                              | High Schools                                |  |
| BCSC                                                                | Webmaster                              | Columbus East High School                   |  |
|                                                                     |                                        | Columbus North High School                  |  |
| Choose your login ID                                                |                                        | CSA - New Tech                              |  |
| Login                                                               |                                        | McDowell Education Center                   |  |
| Create a nassword                                                   |                                        | Junior High / Middle Schools                |  |
|                                                                     |                                        | Central Middle School/CSA-Central           |  |
|                                                                     |                                        | Northside Middle School                     |  |
| Confirm your password                                               |                                        | Elementary Schools                          |  |
|                                                                     |                                        | Clifty Creek Elementary School              |  |
|                                                                     |                                        | CSA - Fodrea                                |  |
| Email address                                                       |                                        | CSA - Lincoln                               |  |
| webmaster@bcsc.k12.in                                               | us                                     | L. Frances Smith Elementary School          |  |
| Phone number (optional)                                             |                                        | L.C. Schmitt Elementary School              |  |
| 812 555 5555                                                        |                                        | Mt. Healthy Elementary School               |  |
| I want to receive text messages at this number (data charges apply) |                                        | Parkside Elementary School                  |  |
| TTY device (for hearing impaired) is attached to this phone         |                                        | Rockcreek Elementary School                 |  |
| Secondary phone number (optional)                                   |                                        | Southside Elementary School                 |  |
| 812                                                                 |                                        | Taylorsville Elementary School              |  |
| I want to receive text message                                      | es at this number (data charges apply) | W.D. Richards Elementary School             |  |
| TTY device (for hearing impair                                      | red) is attached to this phone         | Blackboar                                   |  |
|                                                                     |                                        | Sign Up DIACKOUdi                           |  |
| Provide a home address                                              |                                        |                                             |  |

4. <u>Validation</u>: 承認確認のメールが届いているか e メールをチェックしてください。メールの中のリン クへ行き、アカウントの承認を行ってください。緊急メールやテキストを受け取る為に必ず行ってくだ さい。もし承認確認メールが Blackboard より届いていない場合、以下にお問合せください。 webmaster@bcsc.k12.in.us

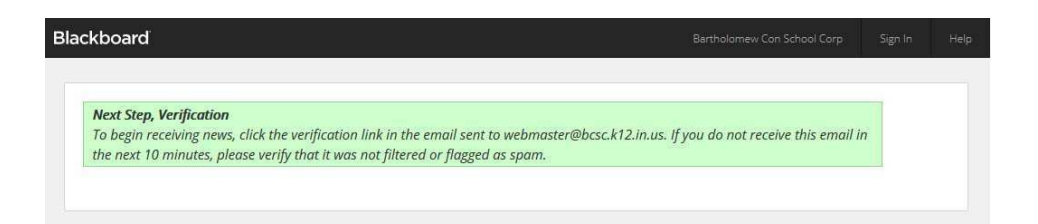

5. ログイン出来ましたら、図に表示されている <u>account</u>よりアカウントを管理することが出来ます。

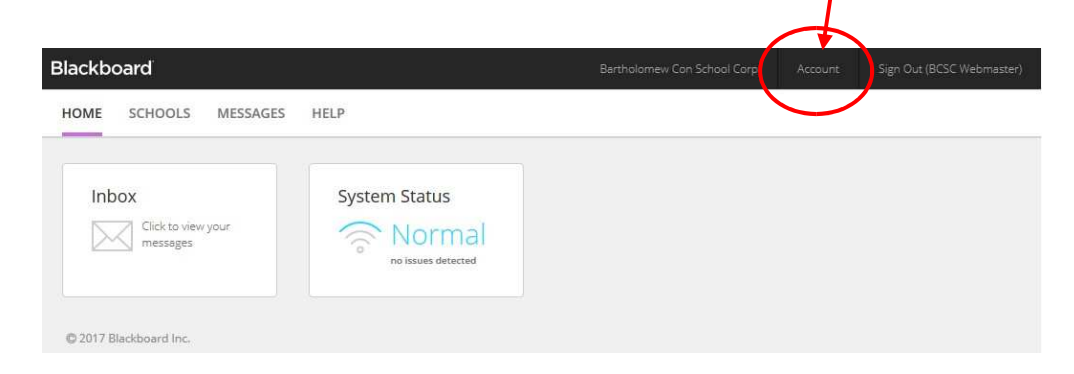

- a. ユーザーネーム又はパスワードの変更。
- b. メールアドレスや電話番号のアップデートや追加。

| If any of this account i | nformation is incorrect     | please contact :                  |                                                                                  |
|--------------------------|-----------------------------|-----------------------------------|----------------------------------------------------------------------------------|
| Schoo                    | l Name                      | Phone Email                       |                                                                                  |
| Central Middle Scho      | ol/CSA-Middle               | 812-376-4287                      |                                                                                  |
| Columbus East High       | School                      | 812-376-4369                      |                                                                                  |
| Clifty Creek Element     | ary School                  | 812-376-4342                      |                                                                                  |
|                          |                             |                                   |                                                                                  |
| Your school can then     | update their databases      | with the correct information.     |                                                                                  |
| 10                       | Logio                       |                                   |                                                                                  |
| ID.                      | Login                       |                                   | ューザーネームとパスワードの                                                                   |
| Login ID                 | Login Edit Login / Pa       | ssword                            |                                                                                  |
|                          | Contraction and Contraction |                                   | 修止はこちらから。                                                                        |
| First name               | BCSC                        |                                   |                                                                                  |
| Last name                | Webmaster                   |                                   |                                                                                  |
| Lust nume                | Webindstei                  |                                   |                                                                                  |
| Role                     | Community Member            |                                   |                                                                                  |
| 12.2                     | 8. Januar 10. J             |                                   | 電話番号 メールアドレス                                                                     |
| School                   | Central Middle Schoo        | I/CSA-Middle, Clifty Creek Elemen | tary School, Columbus East High School 电阳音 · · · · · · · · · · · · · · · · · · · |
| Gender                   | ~                           |                                   | 修正はこちらから                                                                         |
|                          | 8070                        |                                   |                                                                                  |
| Preferred language       | 0<br>12                     | ~                                 |                                                                                  |
| Delivery addresses       | Labels                      | Address                           | Status                                                                           |
|                          | 🗌 📞 user def                | ined 812-555-5555                 | 0                                                                                |
|                          | 🗌 🍺 user def                | ined +18125555555                 | 0                                                                                |
|                          |                             |                                   |                                                                                  |
|                          | 🗌 🗩 user def                | ined +18125555555                 |                                                                                  |

テキストメッセージの設定に費用は掛かりませんが、お使いの携帯電話のプロバイダーにより、メッセージ料金は適用されます。